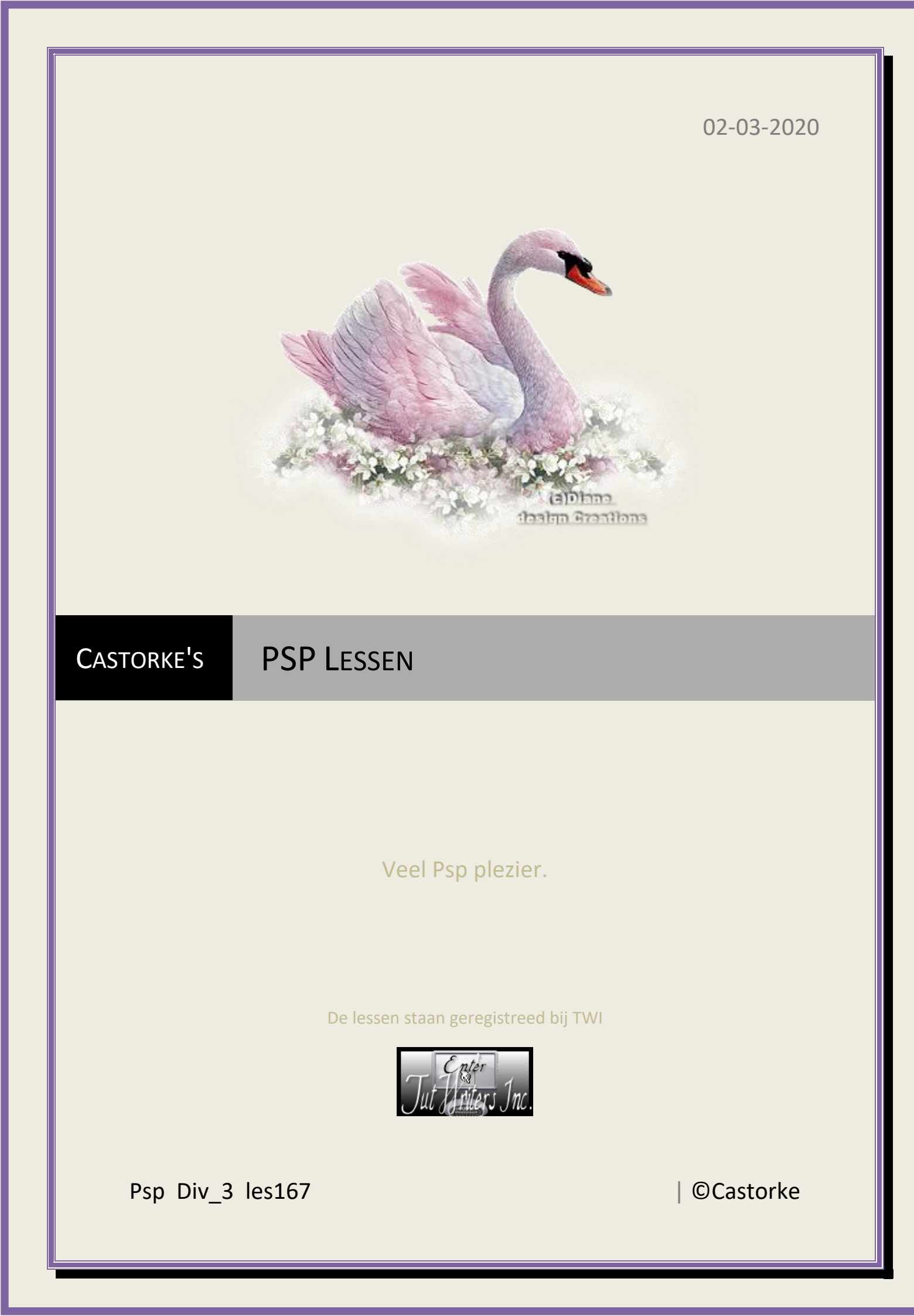

**©**Castorke

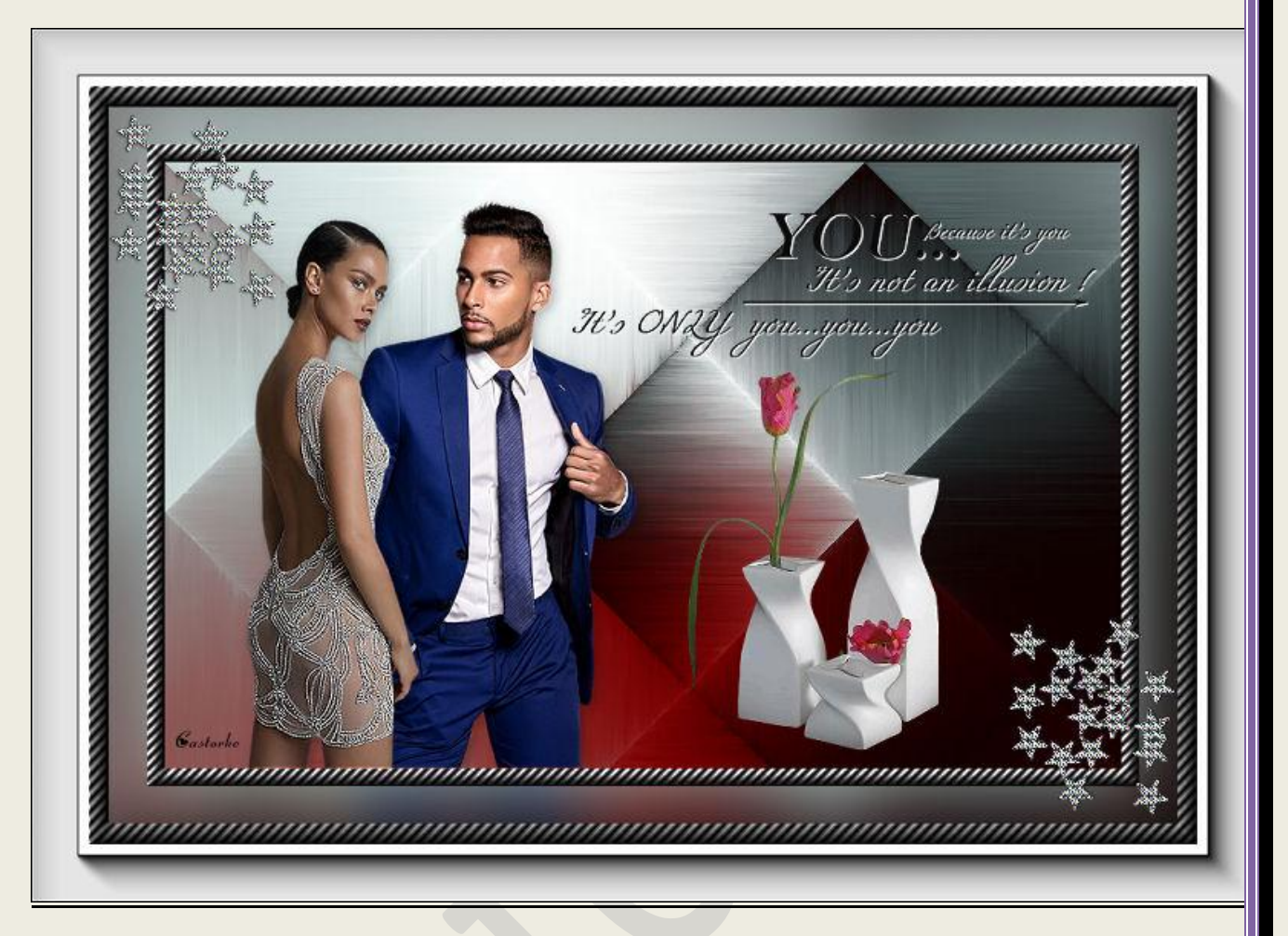

PSP - Les 167

Is door mezelf gemaakt met psp9 kan best met een ander PSP programma gemaakt worden. Iedere gelijkenis berust op louter toeval.

Materiaal:

Tubes: LB, Castorke, accenten gedeeld in groepen.

Credits vind je <u>hier</u>. Met <u>dank</u> aan de tubeuses. Respecteer hun werk aub! Zonder hen was deze les niet tot stand gekomen.

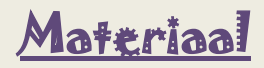

Filters : AAA Frames/ Foto Frame

- 1. Open castorke\_les167\_AG1.
- 2. SHIFT + D (dupliceer de afbeelding) sluit het origineel.
- 3. Lagen/ laag maken van achtergrondlaag.
- 4. Selecties/ Alles selecteren.
- 5. Afbeelding/ doekgrootte 850 X 550

| 🕴 Doekgroot    | te                     |               |          | ×           |  |  |  |
|----------------|------------------------|---------------|----------|-------------|--|--|--|
| Oorspronkelijl | ke afmetingen          |               |          |             |  |  |  |
| Breedte:       | 820 pixels             |               |          |             |  |  |  |
| Hoogte:        | 520 pixels             |               |          |             |  |  |  |
| Nieuwe afmet   | ingen <b>K</b> autaula |               |          |             |  |  |  |
| Breedte:       | 850                    |               |          |             |  |  |  |
| t.t.           |                        |               | Pixels   | ~           |  |  |  |
| Hoogte:        | 550                    | ÷~            |          |             |  |  |  |
| Hoogte-        | breedteverhoud         | ling vergrend | lelen: A | chtergrond: |  |  |  |
| Plaatsing      |                        |               |          | 9           |  |  |  |
|                |                        | Bovenaan:     | 15       | <b>*</b>    |  |  |  |
|                |                        | Onderaan:     | 15       |             |  |  |  |
|                |                        |               |          |             |  |  |  |
|                |                        | Links:        | 15       | •           |  |  |  |

- 6. Selecties/ Omkeren.
- 7. Nieuwe rasterlaag.

| PSP_div3_les_167                                                           | ©Castorke                                                    |                                              | 02/03/2020         |
|----------------------------------------------------------------------------|--------------------------------------------------------------|----------------------------------------------|--------------------|
| 8. Vul met verloop <b>: Linear</b> ,<br>VG-Kleur #868485 AG-K              | hoek315, herhalin<br>leur #000000 (zwa                       | ngen 315,<br>art)                            |                    |
| ligenschappen van materiaal                                                |                                                              |                                              |                    |
| Stijl                                                                      | atroon                                                       |                                              |                    |
| 1 Voorgrond-Achtergrond                                                    | <i>€astorke</i><br>Hoek:<br>315 €∽<br>Herhalingen:<br>315 €∽ |                                              |                    |
| Bewerken                                                                   | Omkeren                                                      |                                              |                    |
| 9. Effecten/ 3-D effecten/ A<br>Afschuining binnen<br>Voorinstellingen: La | Afschuining/ binne                                           | en. 10, 0, 5, 0, 0 3                         | 15,40,30 kleur wit |
| Afschuining Af<br>Afschuining:                                             | beelding<br>Effenheid:<br>Diepte: <i>Castorke</i><br>5       | Licht<br>Kleur:<br>Hoek:<br>315              |                    |
| Breedte:                                                                   | Ambiance:<br>0<br>Glinstering:<br>0<br>•                     | Intensiteit:<br>40<br>Stand lichtbron:<br>30 |                    |
| 10. Selecties/ Niets selectere<br>11. Dupliceer de laag.                   | en.                                                          |                                              |                    |

- 12. Zet de mengmodus op tegenhouden.
- 13. Open 3112 woman LB TUBES

## ©Castorke

- 14. Kopieer en plak als nieuwe laag op je werk.
- 15. Afbeelding/ Formaat wijzigen 2 X 85%, en 1 X 95% Formaat van alle lagen wijzigen <u>NIET</u> aanvinken.
- 16. Aanpassen/ Scherpte/ Verscherpen.
- 17. Afbeelding/ Spiegelen.
- 18. Slagschaduw 3, 3, 30, 15 kleur zwart.
- 19. Zet op zijn plaats.
- 20. Open castorke\_tube33\_man\_072016
- 21. Kopieer en plak als nieuwe laag op je werk.
- 22. Afbeelding/ Formaat wijzigen 2 X 70%, 1 X 90% en 1 X 95% Formaat van alle lagen wijzigen NIET aanvinken.
- 23. Verwijder het watermerk. (maak een selectie rond banner en druk delete)
- 24. Zet op zijn plaats.
- 25. Slagschaduw 3, 3, 30, 15 kleur zwart.
- 26. Laag/ Schikken/ Omlaag verplaatsen.
- 27. Open castorke\_tube62\_bloem\_012014P
- 28. Kopieer en plak als nieuwe laag op je werk.
- 29. Afbeelding/ Formaat wijzigen 1 X 50% Formaat van alle lagen wijzigen NIET aanvinken.
- 30. Verwijder het watermerk. (banner)
- 31. Slagschaduw 3, 3, 30, 15 kleur zwart.
- 32. Zet op zijn plaats.
- 33. Open 0\_855f9\_375e100\_L
- 34. Kopieer en plak als nieuwe laag op je werk.
- 35. Slagschaduw 1, 1, 100, 0 kleur wit.
- 36. Zet op zijn plaats.
- 37. Dupliceer de laag 2 X

## ©Castorke

- 38. Bewerken/ Samengevoegd kopiëren.
- 39. Selecties/ Alles selecteren.
- 40. Afbeelding/ Doekgrootte 950 X 650
- 41. Selecties/ Omkeren.
- 42. Laat de selectie staan.
- 43. Nieuwe rasterlaag.
- 44. Vul met kleur #90a7a4
- 45. Nieuwe rasterlaag.
- 46. Plakken in selectie. (staat nog in het geheugen)
- 47. Niets selecteren.
- 48. Aanpassen/ vervagen. gaussiaanse vervaging 30
- 49. Alles selecteren.
- 50. Afbeelding/ Doekgrootte 980 X 680
- 51. Selecties/ Omkeren.
- 52. Nieuwe rasterlaag.
- 53. Vul met zelfde verloop.

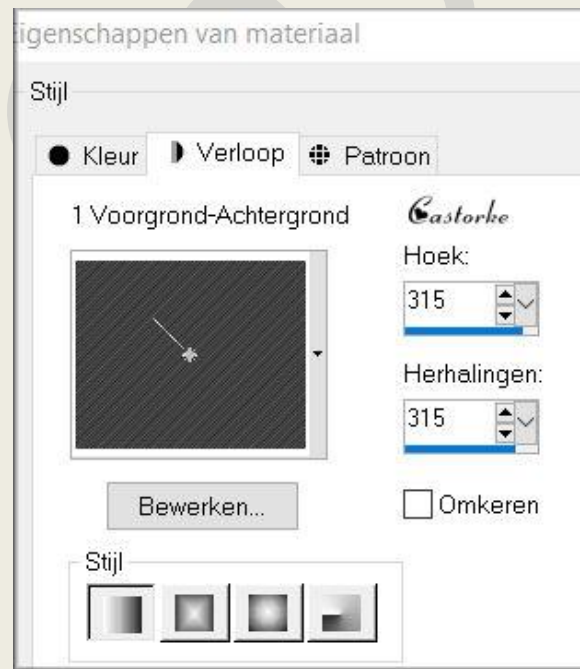

- 54. Effecten/ 3-D effecten/ Afschuining/ binnen. Instelling staat nog goed.
- 55. Selecties/ NIETS selecteren.
- 56. Aanpassen/ Scherpte Verscherpen.
- 57. Activeer de bovenste laag.
- 58. Open PIT\_jewels168 ik heb laag 8 genomen.
- 59. Kopieer en plak als nieuwe laag op je werk.
- 60. Verplaats in de linker bovenhoek.
- 61. Dupliceer de laag.
- 62. Afbeelding/ Spiegelen.
- 63. Afbeelding/ Omdraaien.
- 64. Selecties/ Alles selecteren.
- 65. Afbeelding/ Doekgrootte 1080 X 780
- 66. Selecties/ omkeren.
- 67. Nieuwe rasterlaag.
- 68. Vul met wit.
- 69. Selecties/ Niets selecteren.

## 70. Effecten/ insteekfilters/ AAA Frames/ Foto Frame Width 40

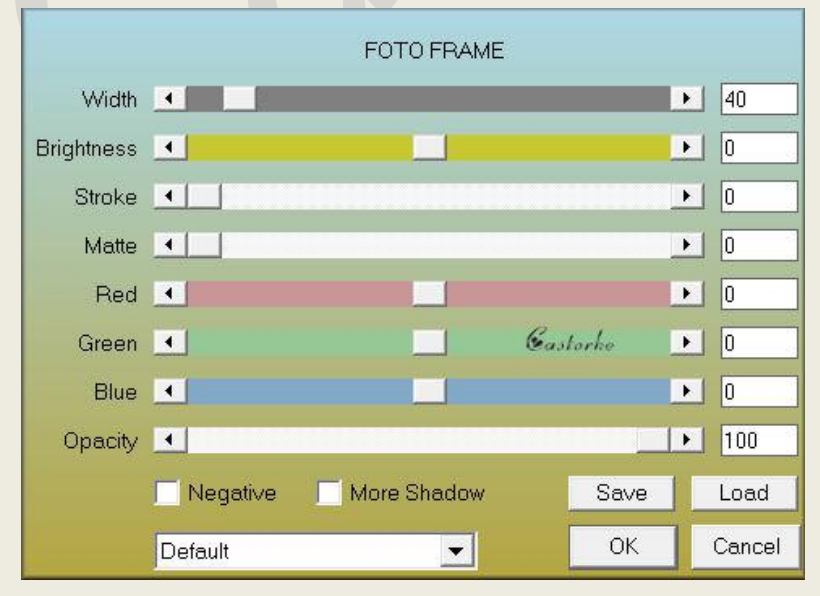

- 71. Afbeelding/ Formaat wijzigen Breedte 800 pixels past de rest zelf aan.
- 72. Plaats je naam of watermerk.
- 73. Opslaan als .jpg

Zo dat was het ik hoop dat je er van genoten hebt.

Ben benieuwd naar je werk. Stuur het me in originele grootte. Plaats ik het bij de andere werkjes. <u>Hier</u> Vermeld wel je naam, het lesnummer, titel. Succes !

Emai

Vraagjes mag je me altijd mailen...

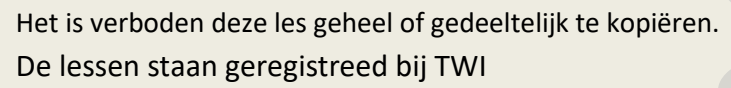

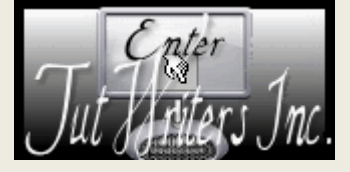